# **PMC-220**

# **Single-Phase Multifunction Meter User Manual** Version: V1.05 January 17, 2025

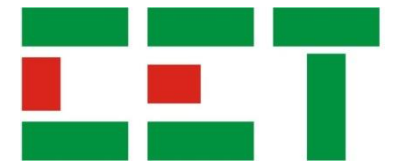

This manual may not be reproduced in whole or in part by any means without the express written permission from CET.

The information contained in this manual is believed to be accurate at the time of publication; however, CET assumes no responsibility for any errors which may appear here and reserves the right to make changes without notice. Please consult CET or your local representative for the latest product specifications.

**Standards Compliance** 

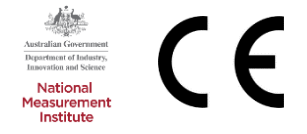

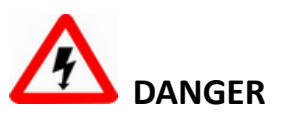

This symbol indicates the presence of danger that may result in severe injury or death and permanent equipment damage if proper precautions are not taken during the installation, operation or maintenance of the device.

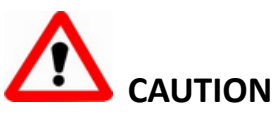

This symbol indicates the potential of personal injury or equipment damage if proper precautions are not taken during the installation, operation or maintenance of the device.

# DANGER

Failure to observe the following instructions may result in severe injury or death and/or equipment damage.

- Installation, operation and maintenance of the meter should only be performed by qualified, competent personnel that have the appropriate training and experience with high voltage and current devices. The meter must be installed in accordance with all local and national electrical codes.
- Ensure that all incoming AC power and other power sources are turned OFF before performing any work on the meter.
- Before connecting the meter to the power source, check the label on top of the meter to ensure that it is equipped with the appropriate power supply, and the correct voltage and current input specifications for your application.
- During normal operation of the meter, hazardous voltages are present on its terminal strips and throughout the connected potential transformers (PT) and current transformers (CT). PT and CT secondary circuits are capable of generating lethal voltages and currents with their primary circuits energized. Follow standard safety precautions while performing any installation or service work (i.e. removing PT fuses, shorting CT secondaries, ...etc).
- Do not use the meter for primary protection functions where failure of the device can cause fire, injury or death. The meter should only be used for shadow protection if needed.
- Under no circumstances should the meter be connected to a power source if it is damaged.
- To prevent potential fire or shock hazard, do not expose the meter to rain or moisture.
- Setup procedures must be performed only by qualified personnel familiar with the instrument and its associated electrical equipment.
- > DO NOT open the instrument under any circumstances.

# **Limited warranty**

- CET offers the customer a minimum of 12-month functional warranty on the meter for faulty parts or workmanship from the date of dispatch from the distributor. This warranty is on a return to factory for repair basis.
- CET does not accept liability for any damage caused by meter malfunctions. CET accepts no responsibility for the suitability of the meter to the application for which it was purchased.
- Failure to install, set up or operate the meter according to the instructions herein will void the warranty.
- Only CET's duly authorized representative may open your meter. The unit should only be opened in a fully anti-static environment. Failure to do so may damage the electronic components and will void the warranty.

# Table of Contents

| Chapter 1 Introduction                      | 5  |
|---------------------------------------------|----|
| 1.1 Overview                                | 5  |
| 1.2 Features                                | 5  |
| 1.3 Applications                            | 5  |
| 1.4 Getting more information                | 6  |
| Chapter 2 Installation                      | 7  |
| 2.1 Appearance                              | 7  |
| 2.2 Unit Dimensions                         | 7  |
| 2.3 Terminal Dimensions                     | 8  |
| 2.4 Mounting                                | 8  |
| 2.5 Input Wiring                            | 9  |
| 2.6 RS-485 Wiring                           | 9  |
| 2.7 Energy Pulse Output Wiring              | 9  |
| Chapter 3 Front Panel                       | 10 |
| 3.1 LCD Display                             | 10 |
| 3.1.1 LED Pulse Output                      | 10 |
| 3.1.2 LCD Display Symbols                   | 10 |
| 3.2 LCD Testing                             | 10 |
| 3.3 Display Screen Types                    | 10 |
| 3.4 Setup Configuration via the Front Panel | 11 |
| 3.4.1 Functions of buttons                  | 11 |
| 3.4.2 Setup Menu                            | 12 |
| Chapter 4 Modbus Map                        | 14 |
| 4.1 Basic Measurements                      | 14 |
| 4.2 Energy Measurements                     | 14 |
| 4.3 Device Setup                            | 15 |
| 4.3.1 Basic Setup Parameters                | 15 |
| 4.3.2 Communication Setup Parameters        | 15 |
| 4.3.3 LCD Display Setup                     | 15 |
| 4.4 Time                                    | 15 |
| 4.5 Clear Control                           | 16 |
| 4.6 Meter Information                       | 16 |
| Appendix A Technical Specifications         | 17 |
| Appendix B Standards Compliance             | 18 |
| Appendix C Ordering Guide                   | 19 |
| Contact us                                  | 20 |

# Chapter 1 Introduction

This manual explains how to use the PMC-220 Single-Phase Multifunction Meter. Throughout the manual the term "meter" generally refers to all models.

This chapter provides an overview of the PMC-220 meter and summarizes many of its key features.

## 1.1 Overview

The PMC-220 Single-Phase Multifunction Meter is CET's latest offer for the low voltage energy metering market featuring DIN-Rail mount, compact construction, 63A direct connect input and high accuracy measurements. The PMC-220 complies with the IEC 62053-21: 2020 Class 0.5 kWh Accuracy Standard. In addition, the PMC-220 has received the Certificate of Approval from the National Measurement Institute (NMI) of Australia and been verified by UL with reference to NMI M6-1 Electricity Meters, Part 1: Metrological and Technical Requirements. With the standard RS-485 port and Modbus RTU protocol, the PMC-220 becomes a vital component of an intelligent, multifunction monitoring solution for any Energy Management Systems.

You can setup the meter via our free PMC Setup software. The meter is also supported by our PecStar<sup>®</sup> Integrated Energy Management System.

## 1.2 Features

- IEC 62053-21: 2020 Class 0.5 Compliant and NMI M6-1 Class 1 Certified
- Direct Input up to 63A without external CT
- Low starting Current @ 20mA
- Multifunction measurements
  - Voltage, Current, P, Q, S, PF and Frequency
  - kWh and kvarh Imp/Exp/Tot/Net and kVAh
  - Device Operating Time (Running Hour)\*
  - Front Panel & Communication Programming Counters

\* Available in the firmware V2.00.00 or later

- 8-digit Multifunction LCD Display
- Self-powered, no external control power required
- kWh LED Pulse Output
- Solid State Pulse Output @ 1000 imp/kWh
- Standard RS-485 port with Modbus RTU support
- Easy installation with DIN-Rail mounting, no tools required

# **1.3 Applications**

The PMC-220 can be used to monitor a 2-wire single-phase circuit. Modbus RTU communications allow real-time data and other information to be transmitted across a RS-485 network to an Integrated Energy Management System such as PecStar<sup>®</sup> iEMS.

The PMC-220 comes standard with one Front Panel LED Pulse Output and one Solid State Pulse Outputs for kWh and kvarh pulsing. Energy Pulse Outputs are typically used for accuracy testing. Energy pulsing can be enabled via communications or through the Front Panel. The pulse constant is 1000 imp/kWh (1 pulse per Wh) and pulse width is fixed at 80ms±20ms.

The PMC-220 comes with an 8-digit LCD display for the kWh Imp/Exp, kvarh Imp/Exp and kVAh counters with a resolution of 0.01 kXh and a maximum value of 1,000,000.00. When the maximum value is reached, it will automatically roll over to zero. The kXh counter can be reset manually via communications or the Front Panel and preset to a user-defined value only via communications.

The following figure illustrates a typical application where the PMC-220s are used in an Energy Management System.

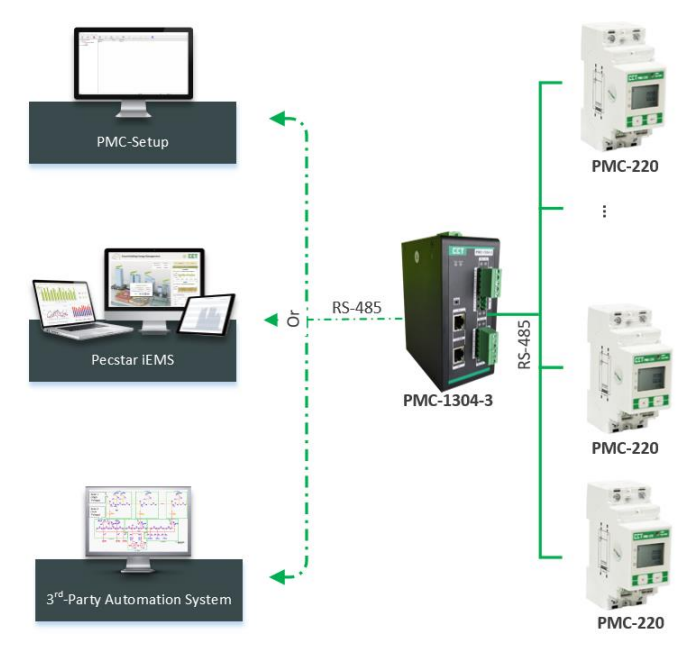

# 1.4 Getting more information

Additional information is available from CET via the following sources:

- Visit <u>www.cet-global.com</u>
- Contact your local representative
- Contact CET directly via email or telephone

# **Chapter 2 Installation**

# Caution

Installation of the PMC-220 should only be performed by qualified, competent personnel that have the appropriate training and experience with high voltage and current devices. The meter must be installed in accordance with all local and national electrical codes.

During the operation of the meter, hazardous voltages are present at the input terminals. Failure to observe precautions can result in serious or even fatal injury and equipment damage.

#### 2.1 Appearance

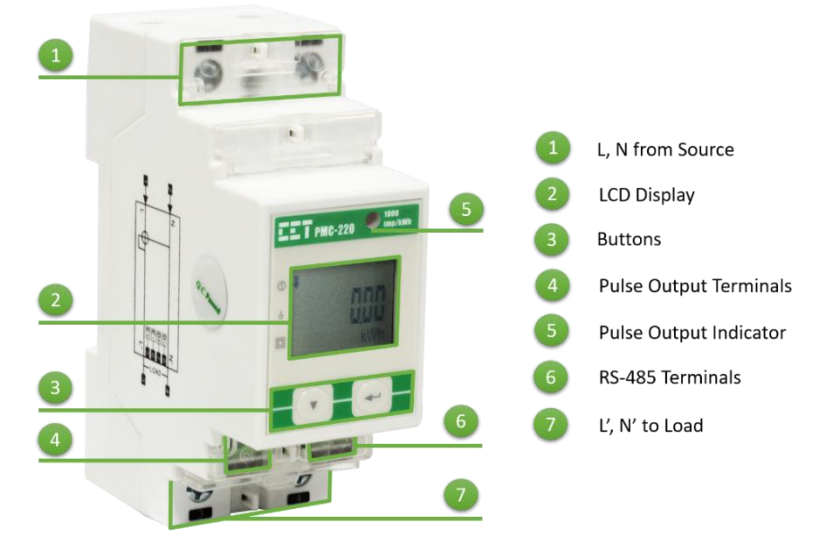

Figure 2-1 Appearance

# 2.2 Unit Dimensions

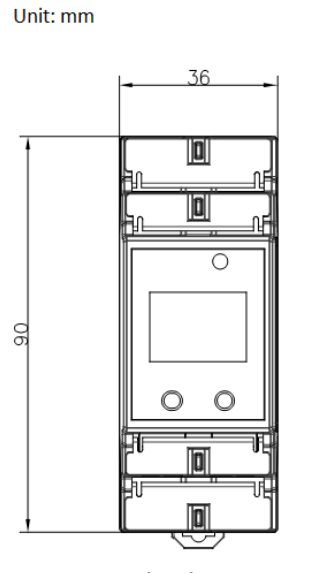

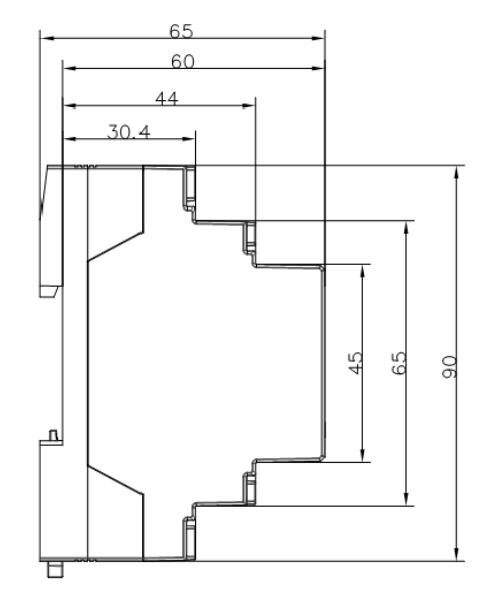

**Main View** 

Side View

#### **2.3 Terminal Dimensions**

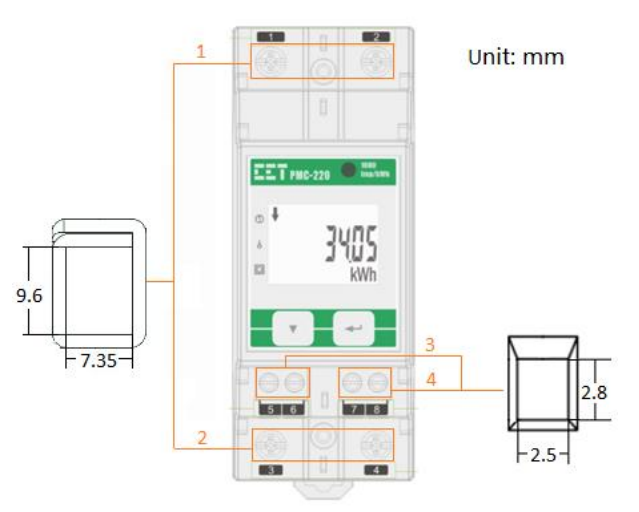

**Figure 2-3 Terminal Dimensions** 

|   | Terminal               | Terminal Dimensions | Max. Wire Size    | Max. Torque    |
|---|------------------------|---------------------|-------------------|----------------|
| 1 | Input (L, N)           | 7 25mm x 0.6mm      | $25.0mm^2$        | 25.0 kgf.cm/M3 |
| 2 | Output (Ľ, N')         | 7.331111 X 9.011111 | 23.000            | (21.7 lb-in)   |
| 3 | Pulse Output           | 2 Emm v 2 9mm       | $1 \text{ Emm}^2$ | 4.5 kgf.cm/M3  |
| 4 | 4 RS-485 2.5mm x 2.8mm |                     | 1.311111          | (3.9 lb-in)    |

#### **Table 2-1 Terminal Dimensions**

#### 2.4 Mounting

The PMC-220 should be installed in a dry environment with no dust and kept away from heat, radiation and electrical noise source.

Installation steps:

- Before installation, make sure that the DIN Rail is already in place
- Move the installation clip at the bottom of the PMC-220 downward to the "unlock" position
- Mount the PMC-220 on the DIN Rail
- Push the installation clip upward to the "lock" position to secure the PMC-220 on to the DIN Rail

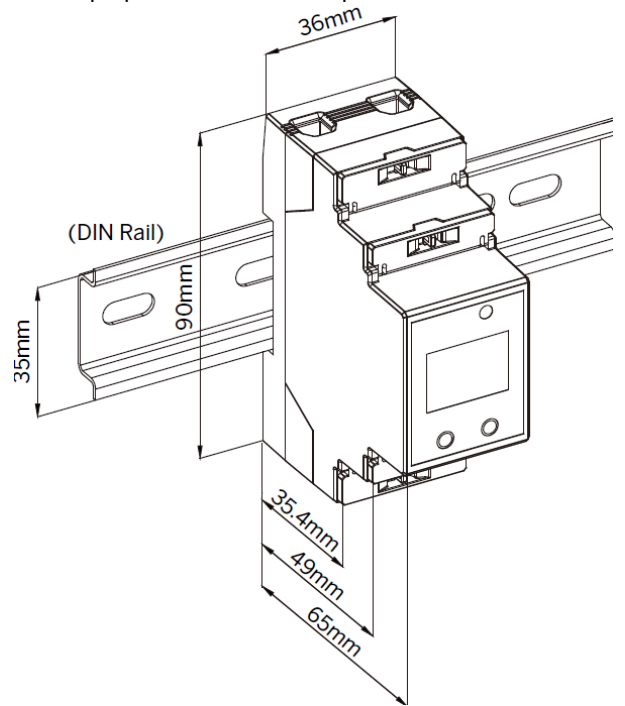

Figure 2-4 Installation

#### 2.5 Input Wiring

Please consult the serial number label to ensure that the voltage and current input is less than or equal to the meter's input specification.

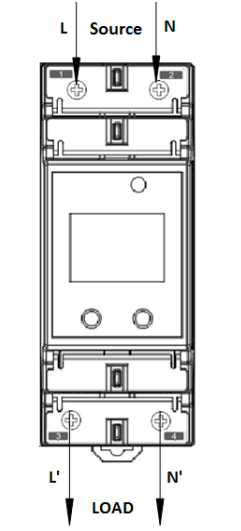

Figure 2-5 Input connections

#### 2.6 RS-485 Wiring

The PMC-220 provides one standard RS-485 port and supports the Modbus RTU protocol. Up to 32 devices can be connected on a RS-485 bus. The overall length of the RS-485 cable connecting all devices should not exceed 1200m.

If the master station does not have a RS-485 communications port, a RS-232/RS-485 or USB/RS-485 converter with optically isolated outputs and surge protection should be used. The following figure illustrates the RS-485 communications connections on the PMC-220.

Each PMC-220 comes with a  $120\Omega$  Termination Resistor. It is recommended that a single termination resistor be used at the end of the RS-485 bus to prevent signal reflection.

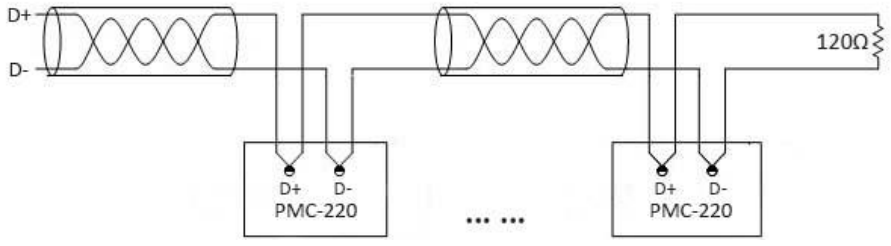

Figure 2-6 RS-485 Connections

## 2.7 Energy Pulse Output Wiring

The following figure illustrates the Pulse Output connection on the PMC-220.

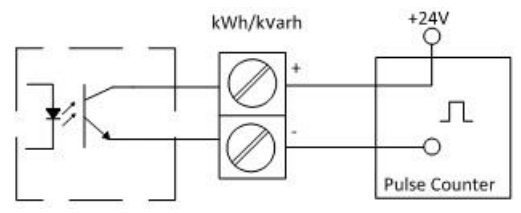

Figure 2-7 Energy Pulse Output Connections

# **Chapter 3 Front Panel**

The meter's front panel is used for both display and configuration purposes. The LCD display screen and two buttons allow quick access to view measurements and meter information, configure the parameters and perform maintenance.

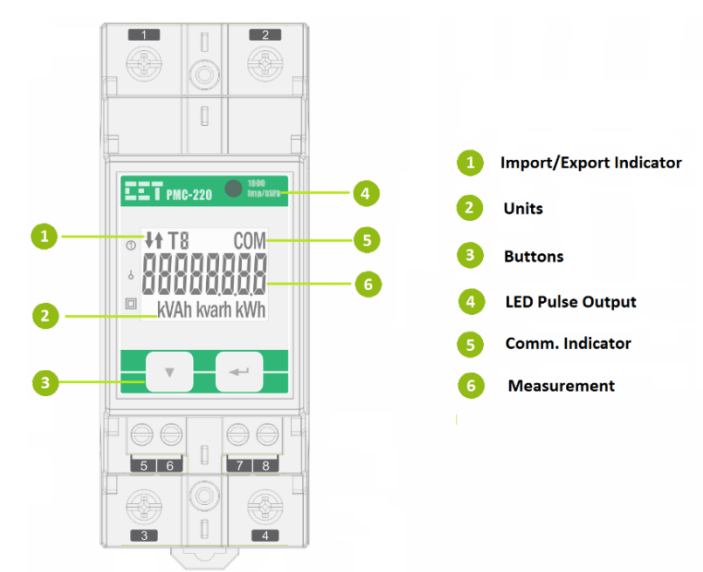

Figure 3-1 Front Panel Display

## 3.1 LCD Display

#### 3.1.1 LED Pulse Output

The PMC-220 comes standard with a LED Pulse Output on its front panel, labeled **1000 Imp/kWh**. The LED Pulse Output is used for kWh pulsing if the **PULSE** is ENABLED.

#### 3.1.2 LCD Display Symbols

The following table shows the special LED display symbols:

| Label |                  | Description |   |     |     |                  |
|-------|------------------|-------------|---|-----|-----|------------------|
|       | <b>R</b> A       | Бв          | С | D D | E E | F F              |
|       | <mark>6</mark> G | Н н         |   | J   | κ   | E L              |
| g     | М                | D N         | о | P P | 📙 Q | R                |
| U.    | s                | Т           | υ | Ūν  | w w | <mark>Н</mark> ү |
|       | 🚦 о              | 1           | 2 | 3   | 4   |                  |
|       | 5                | 6           | 7 | 8   | 9   |                  |

Table 3-1 LCD Display Symbols

#### 3.2 LCD Testing

Pressing both the  $\langle \omega \rangle$  and the  $\langle \Psi \rangle$  buttons simultaneously for 2 seconds enters the **LCD Test** mode. During testing, all LCD segments are illuminated and will blink on and off three times before returning to the **Data Display** mode.

#### **3.3 Display Screen Types**

The PMC-220 has a default display which can be set as one of two modes: **Fixed** mode which displays kWh Imp statically and **Energy Auto-Scroll** mode which displays kWh Imp, kWh Exp, kvarh Imp, kvarh Exp and kVAh in sequence in 4 seconds interval. The **Energy Auto-Scroll** setup parameter can only be set via communications.

In **Data Display** mode, pressing the  $\langle \nabla \rangle$  button scrolls to the next parameter while pressing the  $\langle \leftrightarrow \rangle$  button toggles among **Basic Measurements**, **Energy Measurements**, **Running Hour** and **Programming Counters**.

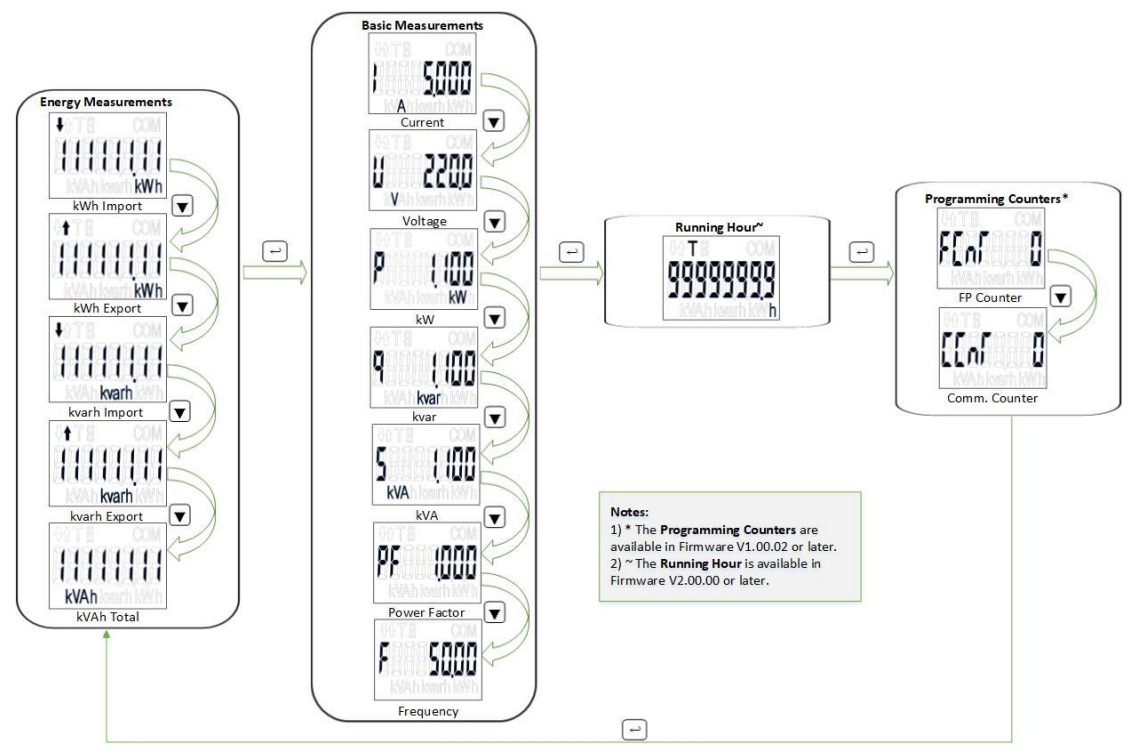

Figure 3-2 Measurements Screen

## 3.4 Setup Configuration via the Front Panel

Pressing the  $\langle \omega \rangle$  button for two seconds enters the **Setup Configuration** mode where the setup parameters can be changed. Upon completion, pressing the  $\langle \omega \rangle$  button for two seconds returns to the **Data Display** mode.

#### **3.4.1** Functions of buttons

The two front panel buttons take on different meanings in the **Setup Configuration** mode and are described below:

- <->: Pressing this button for two seconds toggles between **Data Display** mode and **Setup Configuration** mode. Once inside the **Setup Configuration** mode and at the main menu, pressing this button selects a parameter for modification. Once selected, the parameter value blinks while it's being changed. If the selected parameter is a numeric value, pressing this button shifts the cursor to the left by one position. When the cursor has reached the left-most digit, pressing this button again will save the new setting into memory. The parameter will also stop blinking once the value has been saved.
- <▼>: Before an item is selected, pressing this button scrolls to the next setup parameter. If the selected parameter is a numeric value, pressing this button increments the selected digit. If the selected parameter is an enumerated value, pressing this button scrolls through the enumerated list. Pressing the <↔> button will save the current enumerated value.

#### Making setup changes:

- Press the <↔> button for two seconds to enter the **Setup Configuration** mode.
- Press the <▼> button to advance to the Password page.
- A correct password must be entered before changes are allowed. The factory default password is zero. Press the <▼> button to select the parameter for modification. Use the <▼> and <↔> buttons to enter the correct password.
- Use the <▼> button to scroll to the desired parameter.

- Press the <↔> button to select the parameter. Once selected, the parameter value will blink.
- Use the <↔> and <♥> buttons to make modification to the selected parameter.
- Pressing the <↔> button for two seconds to exit the **Setup Configuration** mode.

#### 3.4.2 Setup Menu

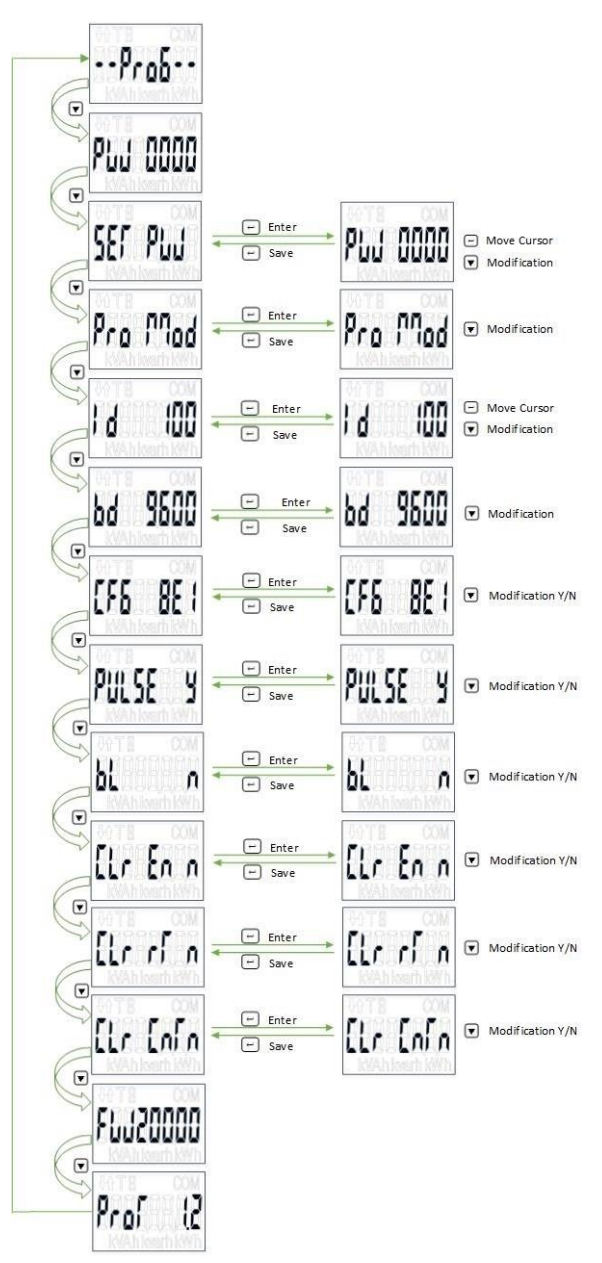

Figure 3-3 Setup Menu

#### 3.4.3 Configuration

The Setup Configuration mode provides access to the following setup parameters:

| Label  | Parameters   | Description                           | Option (value)                | Default                                |
|--------|--------------|---------------------------------------|-------------------------------|----------------------------------------|
| PROG   | Programming  | Setup Configuration Mode              | /                             | /                                      |
| PW     | Password     | Enter Password                        | 0~9999                        | 0                                      |
| SET PW | Set Password | Enter New Password                    | 0~9999                        | 0                                      |
| ID     | Unit ID      | Com. Unit ID                          | 1~247                         | Last 2<br>digits of<br>SN <sup>1</sup> |
| BD     | Baud Rate    | Data rate in bits per second<br>(bps) | 1200/2400/4800/<br>9600/19200 | 9600                                   |

#### **CET Electric Technology**

| CFG      | Comm. Port<br>Configuration | Data Format                           | 8N2/8O1/8E1/8N1                                                     | 8E1 |
|----------|-----------------------------|---------------------------------------|---------------------------------------------------------------------|-----|
| PULSE    | Energy Pulsing              | Enable Energy Pulsing                 | YES/NO                                                              | YES |
| BL~      | Backlight Enable            | Enable LCD Display backlight          | YES/NO                                                              | NO  |
| CLR EN   | Clear Energy                | Clear Energy                          | YES/NO                                                              | NO  |
| CLR RT~  | Clear Running Hour          | Clear device operating time           | YES/NO                                                              | NO  |
| CLR CnT* | Clear Counter               | Clear FP Counter and Comm.<br>Counter | YES/NO                                                              | NO  |
| FW       | Version                     | Firmware Version                      | For example, 20000<br>means the<br>firmware version is<br>V2.00.00. | /   |
| PROT     | Protocol                    | Protocol Version                      | e.g. 1.2 means V1.2                                                 | /   |

\*Available in Firmware V1.00.02 or later, ~ available in Firmware V2.00.00 or later Table 3-2 Setup Parameters

Notes: 1. If the last 2 digits of SN is 00, the default ID should be 100.

# **Chapter 4 Modbus Map**

This chapter provides a complete description of the Modbus register map (**Protocol Version 1.2**) for the PMC-220 to facilitate the development of 3<sup>rd</sup> party communications driver for accessing information on the PMC-220. The PMC-220 supports the following Modbus functions:

- 1) Read Holding Registers (Function Code 0x03)
- 2) Preset Multiple Registers (Function Code 0x10)

For a complete Modbus Protocol Specification, please visit http://<u>www.modbus.org</u>.

The following table provides a description of the different data formats used for the Modbus registers. The PMC-220 uses the Big Endian byte ordering system.

| Format       | Description                            |  |  |
|--------------|----------------------------------------|--|--|
| UINT16/INT16 | Unsigned/Signed 16-bit Integer         |  |  |
| UINT32/INT32 | Unsigned/Signed 32-bit Integer         |  |  |
| Float        | IEEE 754 32-bit                        |  |  |
| FIOAL        | Single Precision Floating Point Number |  |  |

#### **4.1 Basic Measurements**

| Register  | Property | Description                 | Format | Scale | Unit |
|-----------|----------|-----------------------------|--------|-------|------|
| 0000      | RO       | V                           | Float  |       | V    |
| 0002      | RO       | I                           | Float  |       | A    |
| 0004      | RO       | Р                           | Float  |       | kW   |
| 0006      | RO       | Q                           | Float  | x1    | kvar |
| 0008      | RO       | S                           | Float  |       | kVA  |
| 0010      | RO       | P.F.                        | Float  |       | -    |
| 0012      | RO       | Frequency                   | Float  |       | Hz   |
| 0014~0037 |          | Reserved                    |        |       |      |
| 0038      | RO       | FP Counter <sup>*1</sup>    | UINT16 | v1    |      |
| 0039      | RO       | Comm. Counter* <sup>2</sup> | UINT16 | XI    |      |

\*Available from Firmware V1.00.02 or later

#### **Table 4-1 Basic Measurements**

#### Notes:

- 1) The FP Counter is incremented every time the Clear Energy action is performed via the Front Panel.
- 2) The **Comm. Counter** is incremented every time the **Clear Energy** action is performed or the **CT Polarity** is changed via communications.

#### 4.2 Energy Measurements

| Register | Property | Description   | Format | Scale | Unit   |
|----------|----------|---------------|--------|-------|--------|
| 0040     | RW       | kWh Import    | INT32  |       |        |
| 0042     | RW       | kWh Export    | INT32  | v0.01 | LAA/b  |
| 0044     | RO       | kWh Net       | INT32  | X0.01 | KVVII  |
| 0046     | RO       | kWh Total     | INT32  |       |        |
| 0048     | RW       | kvarh Import  | INT32  |       |        |
| 0050     | RW       | kvarh Export  | INT32  | v0.01 | lauarh |
| 0052     | RO       | kvarh Net     | INT32  | X0.01 | KVdTT  |
| 0054     | RO       | kvarh Total   | INT32  |       |        |
| 0056     | RW       | kVAh          | INT32  | x0.01 | kVAh   |
| 0058     | RO       | Running Hour* | UINT32 | x0.1  | hour   |

\*Available from Firmware V2.00.00 or later

#### **Table 4-2 Energy Measurements**

#### Notes:

- 1) The Energy registers have a maximum value of 100,000,000 in units of 0.01 kXh (1,000,000.00) and will roll over to zero automatically when it is reached.
- 2) The kXh Imp, Exp and Total registers' values are positive, and the kXh Net registers' can be either positive or negative, where a positive value means kXh Imp is greater than kXh Exp while a negative value means kXh Exp is greater than kXh Imp.
- 3) The kXh counter can be reset manually via communications or the front panel and preset to a userdefined value only via communications.

# 4.3 Device Setup

#### 4.3.1 Basic Setup Parameters

| Register | Property | Description                           | Format | Range/Default*                                                                                |
|----------|----------|---------------------------------------|--------|-----------------------------------------------------------------------------------------------|
| 6000     | RW       | PF Convention                         | UINT16 | 0=IEC*, 1=IEEE, 2=-IEEE                                                                       |
| 6001     | RW       | CT Polarity <sup>1</sup>              | UINT16 | 0=Normal*, 1=Reversed                                                                         |
| 6002     | RW       | Solid State Pulse Output <sup>2</sup> | UINT16 | 0=Disabled, 1=kWh Imp*<br>2=kWh Exp, 3=kWh Total<br>4=kvarh Imp, 5=kvarh Exp<br>6=kvarh Total |
| 6003     | RW       | LED Pulse Output Enable               | UINT16 | 0=Disabled, 1=Enabled*                                                                        |
| 6004     | RW       | Default Display <sup>3</sup>          | UINT16 | 0=kWh Import*<br>1=Energy Auto-Scroll                                                         |

#### **Table 4-3 Basic Setup Parameters**

## Notes:

- 1) CT Polarity can only be changed via communications.
- 2) The Pulse Constant is fixed at 1000 imp/kXh.
- 3) The **Energy Auto-Scroll** mode displays the following energy measurements in sequence in 4 seconds interval: kWh Import, kWh Export, kvarh Import, kvarh Export and kVAh.

#### 4.3.2 Communication Setup Parameters

| Register | Property | Description   | Format   | Range/Default*                             |
|----------|----------|---------------|----------|--------------------------------------------|
| 6100     |          |               | Reserved |                                            |
| 6101     | RW       | Unit ID       | UINT16   | 1 to 247, last 2 digits of SN*             |
| 6102     | RW       | Baud Rate     | UINT16   | 0=1200, 1=2400, 2=4800<br>3=9600*, 4=19200 |
| 6103     | RW       | Comm. Config. | UINT16   | 0=8N2, 1=8O1<br>2=8E1*, 3=8N1              |

**Table 4-4 Communication Setup** 

#### Note:

1) If the last 2 digits of SN is 00, the default ID should be 100.

#### 4.3.3 LCD Display Setup

The LCD Display setup register is available since the Firmware V2.00.00.

| Register                    | Property | Description      | Format | Range/Default*         |  |  |
|-----------------------------|----------|------------------|--------|------------------------|--|--|
| 6700                        | RW       | Backlight Enable | UINT16 | 0=Disabled*, 1=Enabled |  |  |
| Table 4-5 LCD Display Setup |          |                  |        |                        |  |  |

#### 4.4 Time

There are two sets of Time registers supported by the PMC-220 – Year / Month / Day / Hour / Minute / Second (Register # 60000 to 60002) and UNIX Time (Register # 60004). When sending time to the PMC-220 over Modbus communications, care should be taken to only write one of the two Time register sets. All registers within a Time register set must be written in a single transaction. If registers 60000 to 60004 are being written to at the same time, both Time register sets will be updated to reflect the new time specified in the UNIX Time register set (60004) and the time specified in registers 60000-60002 will be ignored. Writing to the Millisecond register (60003) is optional during a Time Set operation. When broadcasting time, the function code must be set to 0x10 (Pre-set Multiple Registers). Incorrect date or time values will be rejected by the meter. In addition, attempting to write a Time value less than Jan 1. 2000 00:00:00 will be rejected.

| Reg   | ister | Property | Description             | Format | Note                      |
|-------|-------|----------|-------------------------|--------|---------------------------|
| 60000 | 0000  |          | High-order Byte: Year   |        | 0-90 (Year-2000)          |
| 00000 | 9000  |          | Low-order Byte: Month   |        | 1 to 12                   |
| 60001 | 0001  | D\A/     | High-order Byte: Day    |        | 1 to 31                   |
| 00001 | 9001  | R V V    | Low-order Byte: Hour    |        | 0 to 23                   |
| 60002 | 0000  | RW       | High-order Byte: Minute |        | 0 to 59                   |
| 00002 | 9002  |          | Low-order Byte: Second  |        | 0 to 59                   |
| 60003 | 9003  | RW       | Millisecond             | UINT16 | 0 to 999                  |
|       |       |          |                         |        | 0x386d4380 to             |
| 60004 | 9004  | RW       | UNIX Time               | UINT32 | 0xe398e47f                |
|       |       |          |                         |        | The corresponding time is |

| 2000.01.01 00:00:00 to |
|------------------------|
| 2090.12.31 23:59:59    |
| (GMT 0:00 Time Zone)   |

#### **Table 4-6 Time Registers**

# 4.5 Clear Control

| Register | Property | Description                    | Format | Note                                                                |
|----------|----------|--------------------------------|--------|---------------------------------------------------------------------|
| 9600     | WO       | Clear Energy                   | UINT16 |                                                                     |
| 9601     | wo       | Clear Programming<br>Counters* | UINT16 | Writing "0xFF00" to the register to<br>execute the described action |
| 9602     | WO       | Clear Running Hour~            | UINT16 |                                                                     |

\*Available in Firmware V1.00.02 or later, ~ available in Firmware V2.00.00 or later

Table 4-7 Clear Control

# 4.6 Meter Information

| Register A  | Address   | Property | Description                        | Format | Note                                     |
|-------------|-----------|----------|------------------------------------|--------|------------------------------------------|
| 60200~60219 | 9800~9819 | RO       | Meter model <sup>1</sup>           | UINT16 | See Note 1                               |
| 60220       | 9820      | RO       | Firmware Version                   | UINT16 | e.g. 10000 shows the version is V1.00.00 |
| 60221       | 9821      | RO       | Protocol Version                   | UINT16 | e.g. 10 shows the version is V1.0        |
| 60222       | 9822      | RO       | Firmware Update<br>Date: Year-2000 | UINT16 |                                          |
| 60223       | 9823      | RO       | Firmware Update<br>Date: Month     | UINT16 | e.g. 140110 means<br>January 10, 2014    |
| 60224       | 9824      | RO       | Firmware Update<br>Date: Day       | UINT16 |                                          |
| 60225       | 9825      | RO       | Serial Number                      | UINT32 |                                          |

#### **Table 4-8 Meter Information**

#### Note:

1) The Meter Model appears in registers 60200 to 60219 and contains the ASCII encoding of the string "PMC-220" as shown in the following table.

| Register    | Value(Hex) | ASCII |
|-------------|------------|-------|
| 60200       | 0x50       | Р     |
| 60201       | 0x4D       | М     |
| 60202       | 0x43       | С     |
| 60203       | 0x2D       | -     |
| 60204       | 0x32       | 2     |
| 60205       | 0x32       | 2     |
| 60206       | 0x30       | 0     |
| 60207-60219 | 0x20       | Null  |

Table 4-9 ASCII Encoding of "PMC-220"

| Measurement Inputs (L, N, L', N') |                                |               |        |
|-----------------------------------|--------------------------------|---------------|--------|
| Voltage (Un)                      | 220VAC                         | 230VAC        | 240VAC |
| Overrange (% Un)                  | 120%                           | 115%          | 110%   |
| Range (V)                         | 95-264VAC                      |               |        |
| Current (Ib/Imax)                 | 5A/63A                         |               |        |
| Starting Current (Ist)            | 0.4% lb (0.02A)                |               |        |
| Minimum Current (Imin)            | 5% lb (0.25A)                  |               |        |
| Burden                            | <2VA                           |               |        |
| Frequency                         | 45Hz-65Hz                      |               |        |
| Power Supply                      | Self-powered from 95 to 264VAC |               |        |
| Maximum Wire Size                 | 25 mm <sup>2</sup> (4AWG)      |               |        |
| Torque for L, N Terminals         | 2.5 N.m                        |               |        |
|                                   | Communications (D+,            | D-)           |        |
| RS-485 (Modbus RTU)               | Optically isolated @ 5         | ikVrms        |        |
| Baud Rate                         | 1200/2400/4800/960             | 0/19200 bps   |        |
| Maximum Wire Size                 | 1.5 mm <sup>2</sup> (16AWG)    |               |        |
| Torque for RS485 Terminals        | 0.45 N.m                       |               |        |
|                                   | Pulse Output (E+, E-           |               |        |
| Туре                              | Optically Isolated Soli        | d State Relay |        |
| Max. Load Voltage                 | 80VDC                          |               |        |
| Max. Forward Current              | 50mA                           |               |        |
| Pulse Constant                    | 1000 imp/kxh                   |               |        |
| Pulse Width                       | 60-100 ms                      |               |        |
| Maximum Wire Size                 | 1.5 mm <sup>2</sup> (16AWG)    |               |        |
| Torque for RS485 Terminals        | 0.45 N.m                       |               |        |
|                                   | Environmental Condition        | ons           |        |
| Operating Temp.                   | -25°C to +70°C                 |               |        |
| Storage Temp.                     | -40°C to +85°C                 |               |        |
| Humidity                          | 5% to 95% non-condensing       |               |        |
| Atmospheric pressure              | 70kPa to 106kPa                |               |        |
| Pollution Degree                  | 2                              |               |        |
| Mechanical Characteristics        |                                |               |        |
| Unit Dimensions                   | 36x65x90mm                     |               |        |
| Shipping Weight                   | 0.18kg                         |               |        |
| Shipping Dimensions               | 120x103x42mm                   |               |        |
| Mounting                          | DIN-Rail Mounting              |               |        |
| IP Rating                         | IP51 (Front), IP30 (Body)      |               |        |

# Appendix A Technical Specifications

#### Accuracy

| Parameters | Accuracy                     | Resolution |  |
|------------|------------------------------|------------|--|
| Voltage    | ±0.5% reading                | 0.1V       |  |
| Current    | ±0.5% reading                | 0.001A     |  |
| P, Q, S    | ±1.0%                        | 0.001kX    |  |
| kWh        | IEC 62053-21: 2020 Class 0.5 | 0.011/11/h |  |
|            | NMI M6-1 Class 1             | 0.01KVVN   |  |
| kvarh      | IEC 62053-23: 2020 Class 2   | 0.01kvarh  |  |
| kVAh       | IEC 62053-21: 2020 Class 0.5 | 0.01kVAh   |  |
| P.F        | ±1.0%                        | 0.001      |  |
| Frequency  | ±0.02Hz                      | 0.01Hz     |  |

| Safety Requirements                                                                |                                          |  |  |  |
|------------------------------------------------------------------------------------|------------------------------------------|--|--|--|
|                                                                                    | EN 61010-1: 2010 + A1: 2019              |  |  |  |
|                                                                                    | EN 61010-2-030: 2010                     |  |  |  |
| Insulation                                                                         | IEC 62052-31: 2015                       |  |  |  |
|                                                                                    | AS 62052.31: 2017 + A1: 2021             |  |  |  |
| AC Voltage                                                                         | NMI M6-1                                 |  |  |  |
| Impulse voltage                                                                    | 4kV @ 1 minute                           |  |  |  |
|                                                                                    | 12kV+0%, -15%, 1.2/50μs (NMI M6-1)       |  |  |  |
| Electrical Safety in Low Voltage Distribution<br>Systems up to 1000Vac and 1500Vdc | IEC 61557-12: 2021 (PMD)                 |  |  |  |
| Electromagnetic Compatibility                                                      |                                          |  |  |  |
| EMC 2014/30/EU (EN 61326: 2013)                                                    |                                          |  |  |  |
| Immunity Tests                                                                     |                                          |  |  |  |
| Electrostatic discharge                                                            | EN 61000-4-2: 2009                       |  |  |  |
| Radiated fields                                                                    | EN 61000-4-3: 2006 + A1: 2008 + A2: 2010 |  |  |  |
| Fast transients                                                                    | EN 61000-4-4: 2012                       |  |  |  |
| Surges                                                                             | EN 61000-4-5: 2014 + A1: 2017            |  |  |  |
| Conducted disturbances                                                             | EN 61000-4-6: 2014                       |  |  |  |
| Magnetic Fields                                                                    | EN 61000-4-8: 2010                       |  |  |  |
| Voltage Dips and Interruptions                                                     | EN 61000-4-11: 2004 + A1: 2017           |  |  |  |
| Ring Waves                                                                         | EN 61000-4-12: 2017                      |  |  |  |
| Mechanical Tests                                                                   |                                          |  |  |  |
| Spring hammer test                                                                 | IEC 62052-31: 2015                       |  |  |  |
| Vibration Test                                                                     | IEC 62052-11: 2020                       |  |  |  |
| Shock Test                                                                         | IEC 62052-11: 2020                       |  |  |  |
| Revenue Metering Approval                                                          |                                          |  |  |  |
| NMI M6-1 of Australia                                                              | Approval Mark: NMI 14/2/114              |  |  |  |

# Appendix B Standards Compliance

## Appendix C Ordering Guide

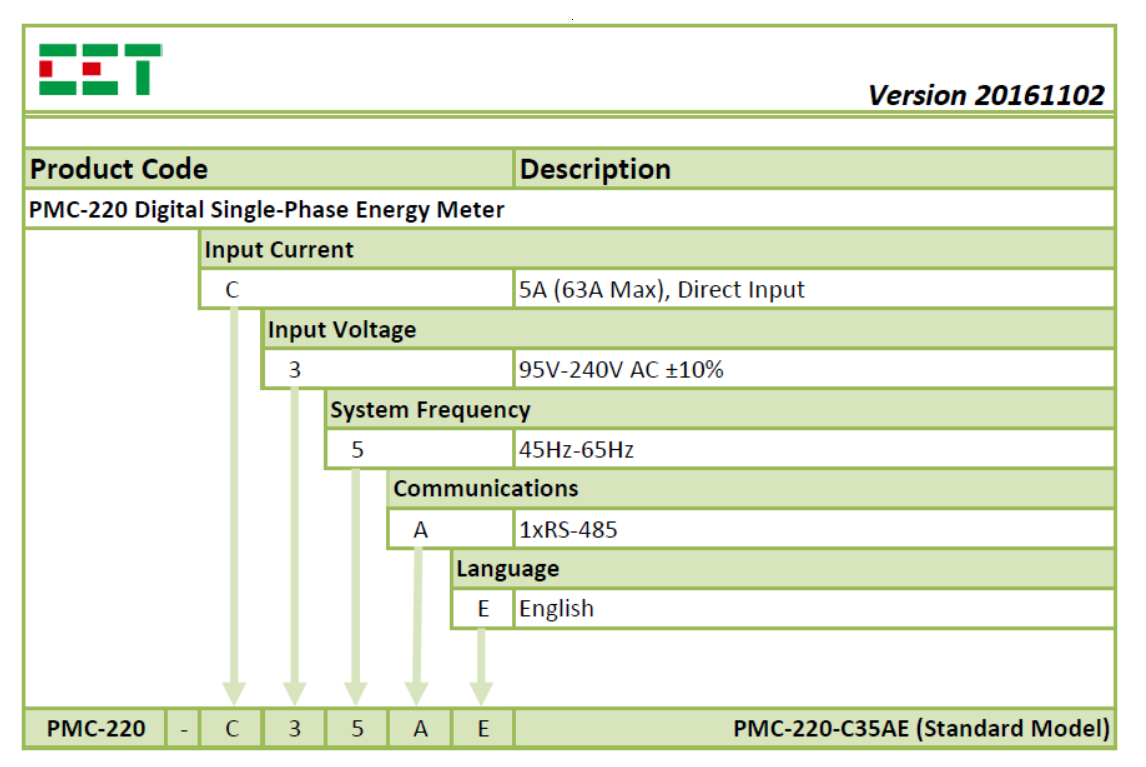

# **Contact us**

CET Electric Technology Inc.

Email: Support@cet-global.com

Web: www.cet-global.com